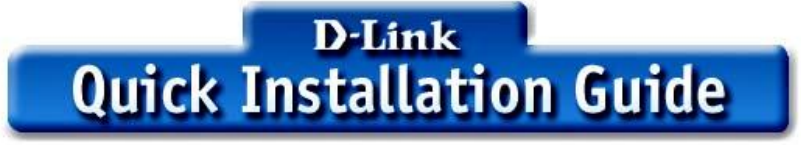

此产品可在下列操作系统下使用 Windows XP, Windows 2000, Windows Me, Windows 98SE, Macintosh OS X (10.2.x 或以上版本)

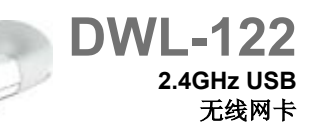

## 安装准备

#### 使用 Windows 操作系统的计算机 必须至少具有下列各项

- · 计算机上必须带有有效的 USB 端口以连接 DWL-122 无线 USB 网卡
- ·处理器频率至少 300 MHz 内存大小至少 32 MB
- · 一个 802.11b 接入点 用于 Infrastructure 模式 或一个 802.11b 无线网卡 用于 Ad-Hoc 对 等网络模式
- ·安装正确 运行正常的 USB 控制器

#### 使用 Macintosh OS X 操作系统的计算机 必须至少具有下列各项

·带有至少 128MB RAM 的 Power Mac G3 或 G4, iMac, iBook, 或 PowerBook (post PowerBook G3)

·一个 802.11b 接入点 如 用于 Infrastructure 模式的 D-Link 无线路由器 接入点或 Airport 基 站 或一个 802.11b 无线网卡 用于 Ad-Hoc 对等网络模式

·安装正确 运行正常的 USB 控制器

### 检查包装中的物品

### 购买 DWL-122 时附带以下物品

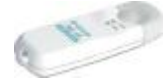

DWL-122 无线 USB 网卡

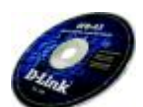

CD-ROM (含有驱动程序 用户手册及保修条款)

USB 扩展电缆

若以上任何一件物品丢失 请与销售商联系

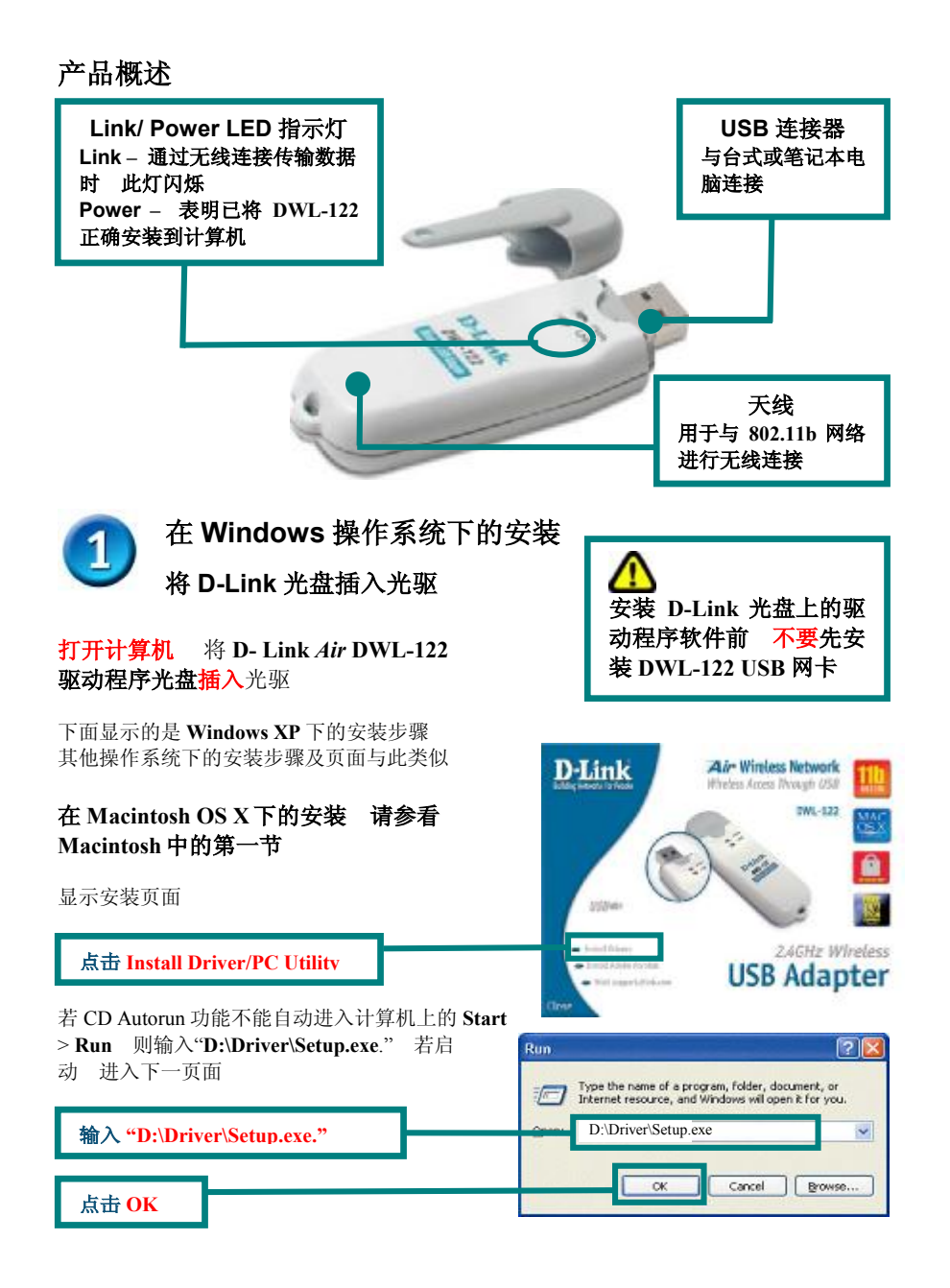

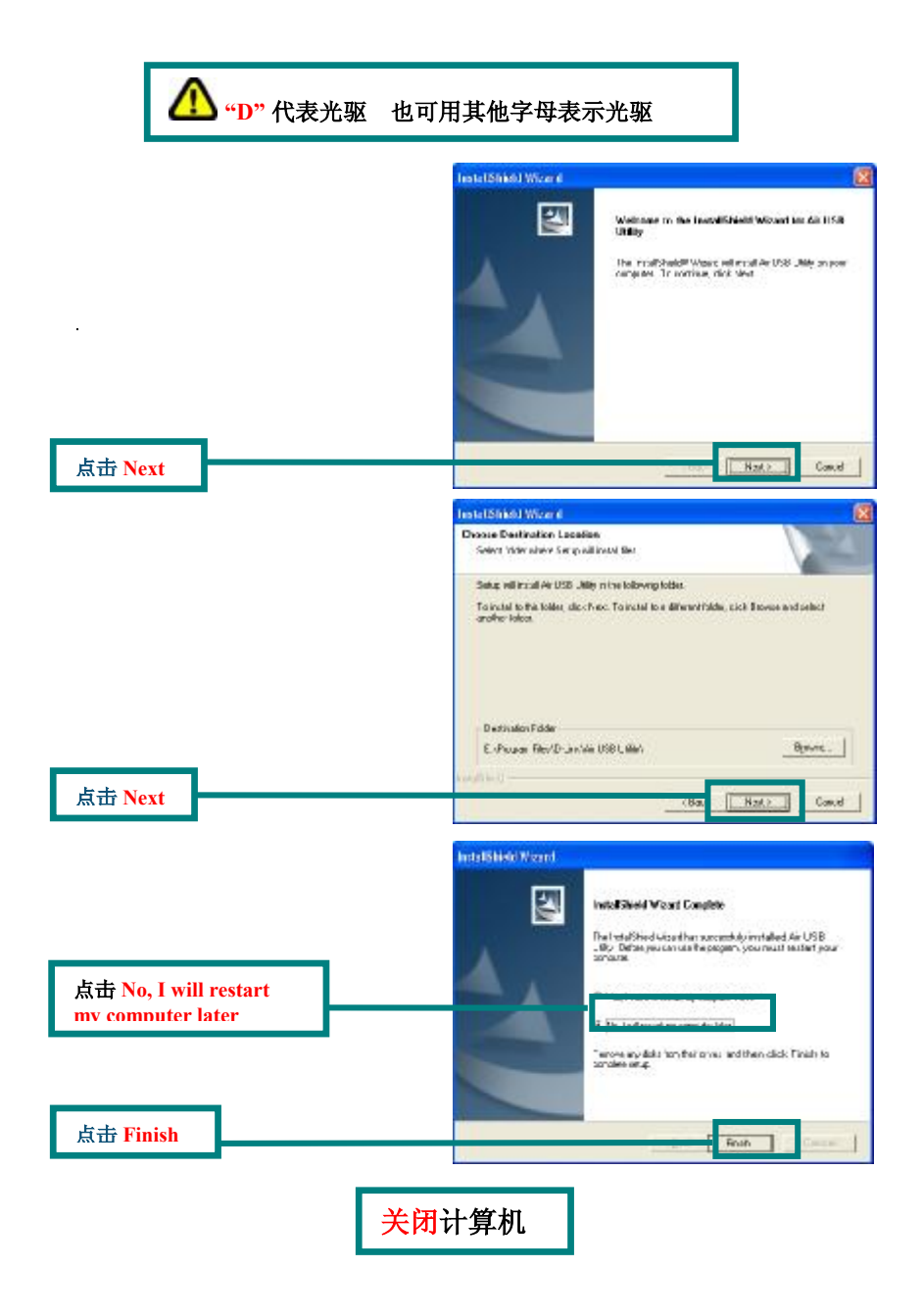

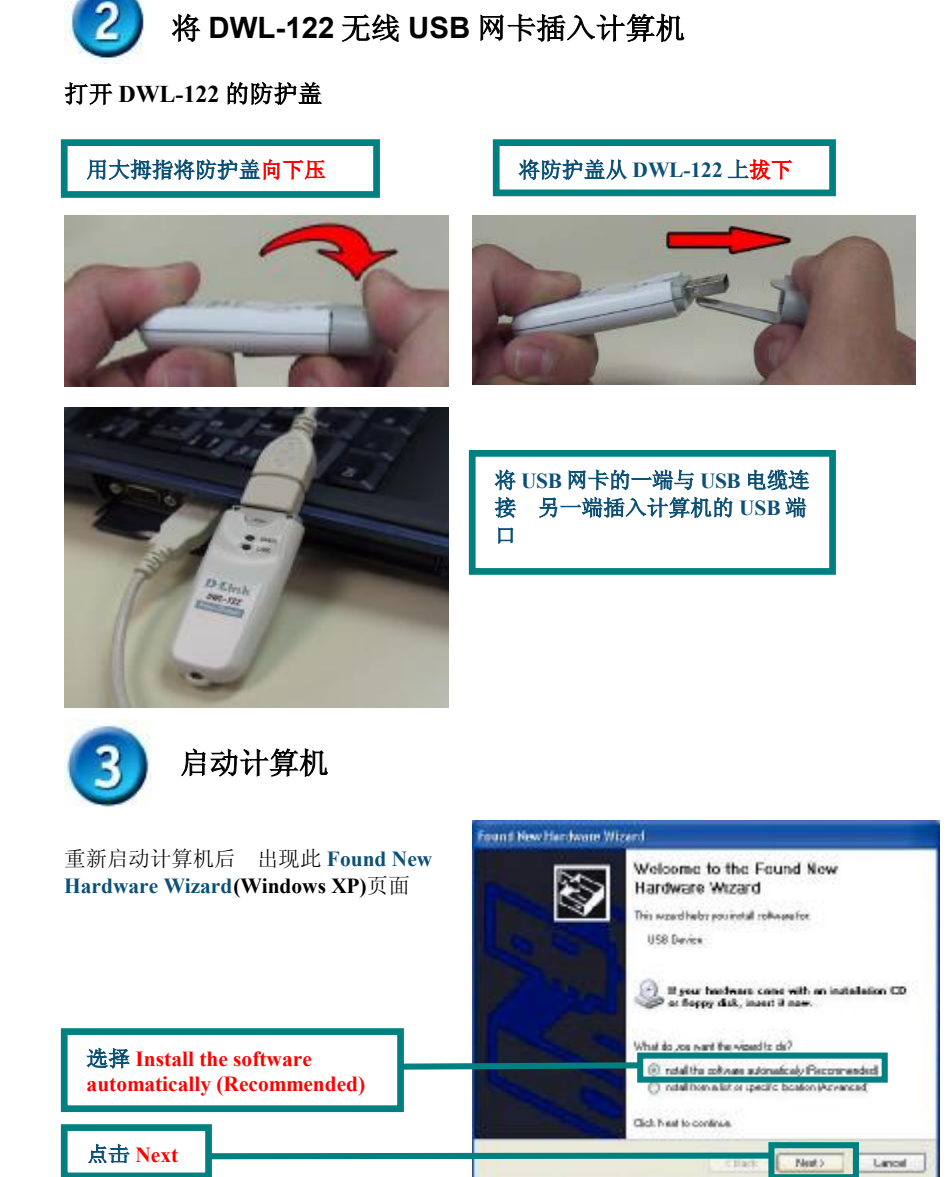

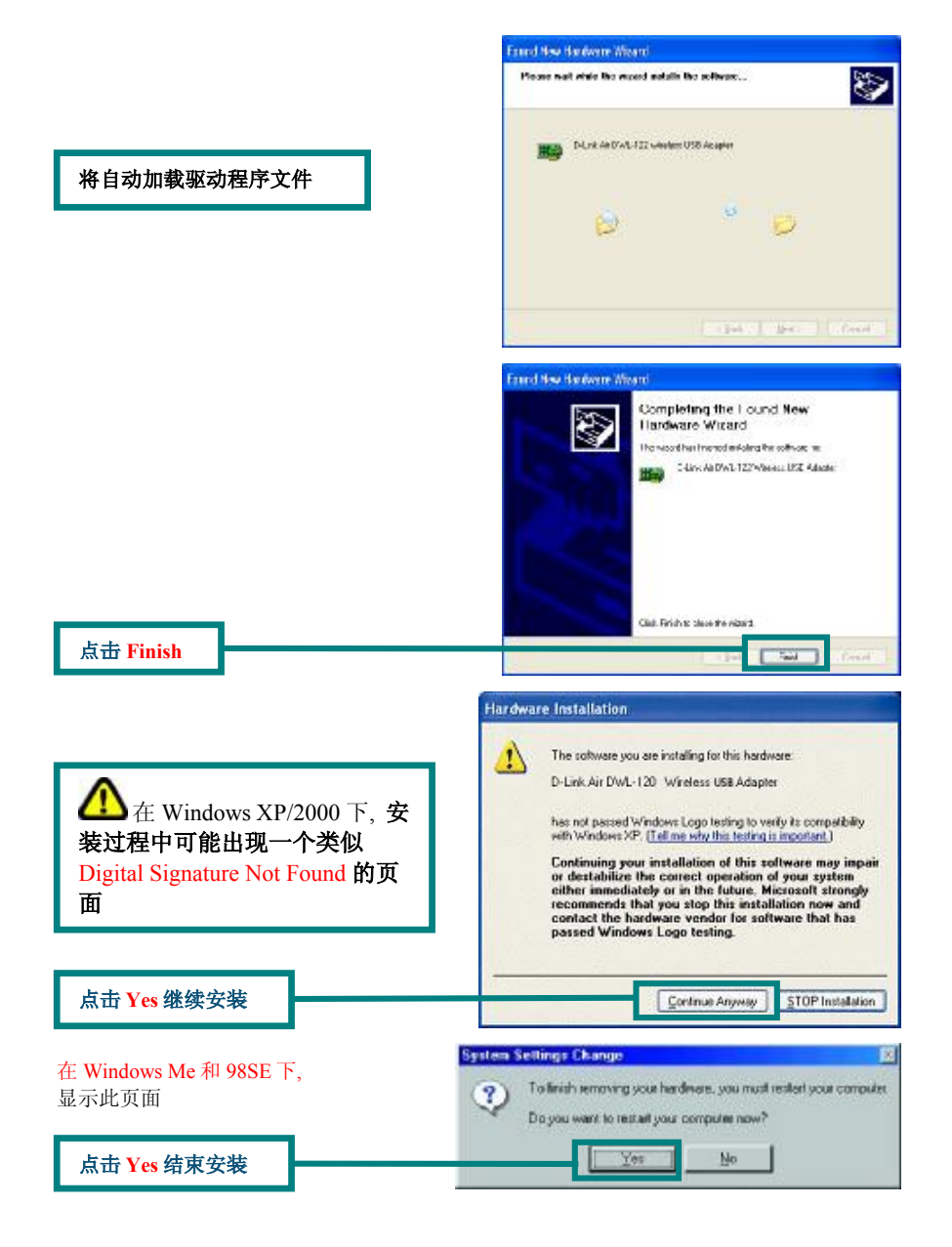

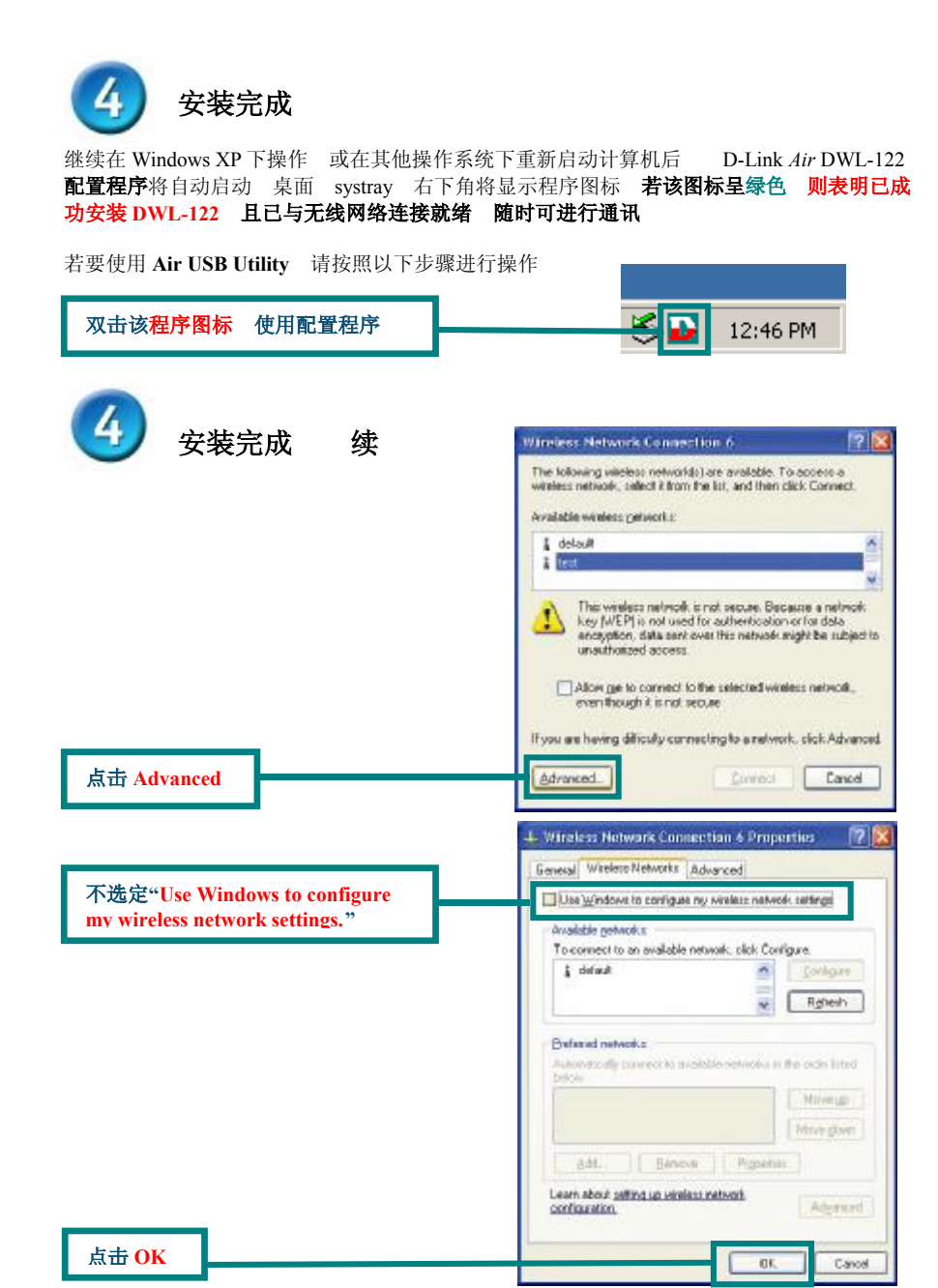

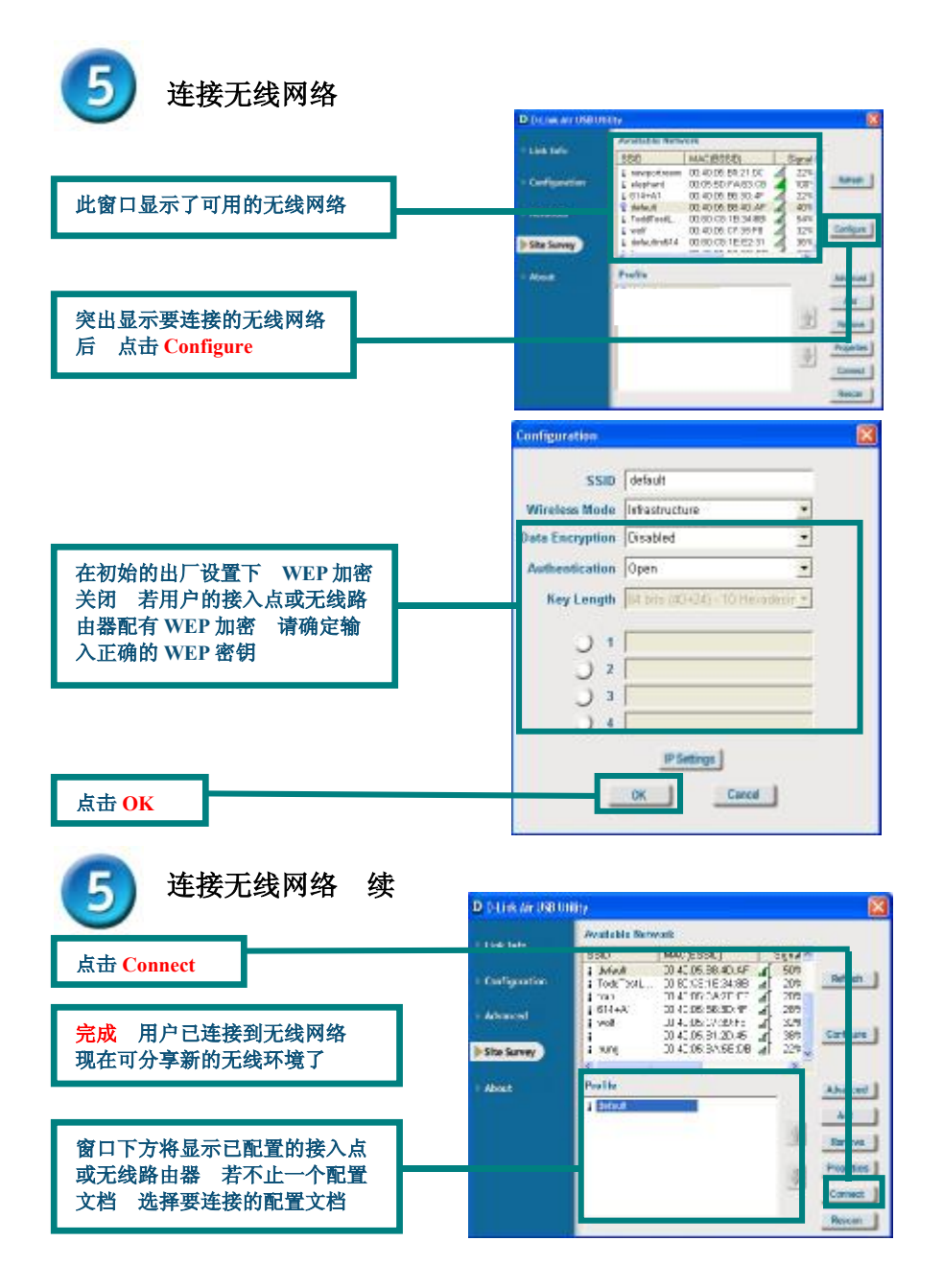

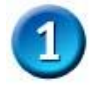

Macintosh OS X 驱动程序的安装

#### 打开 Macintosh 将 D- Link Air DWL-122 的驱动程序光盘插入 光驱

按照下面 Macintosh OS X (10.2.x)中的安装指令 逐步进行操作 桌面上将出现类 似右图的图标

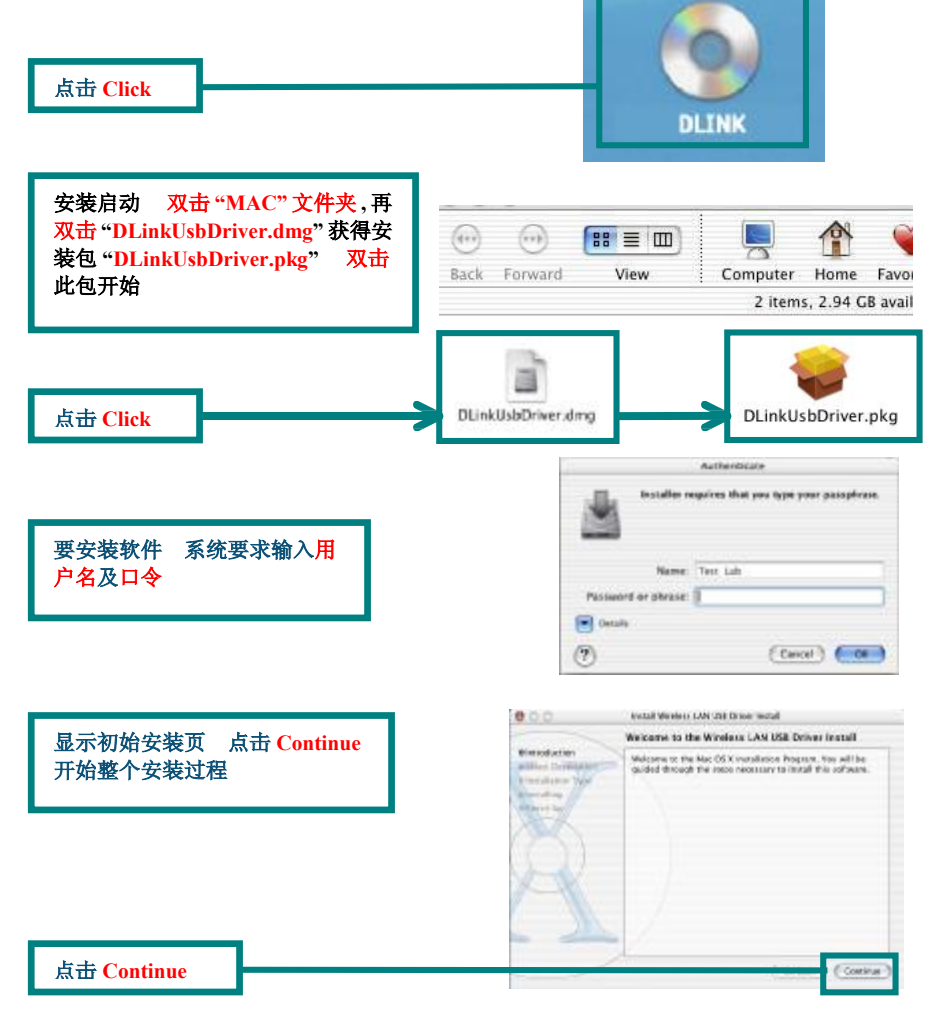

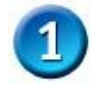

Macintosh OS X 驱动程序的安装 续

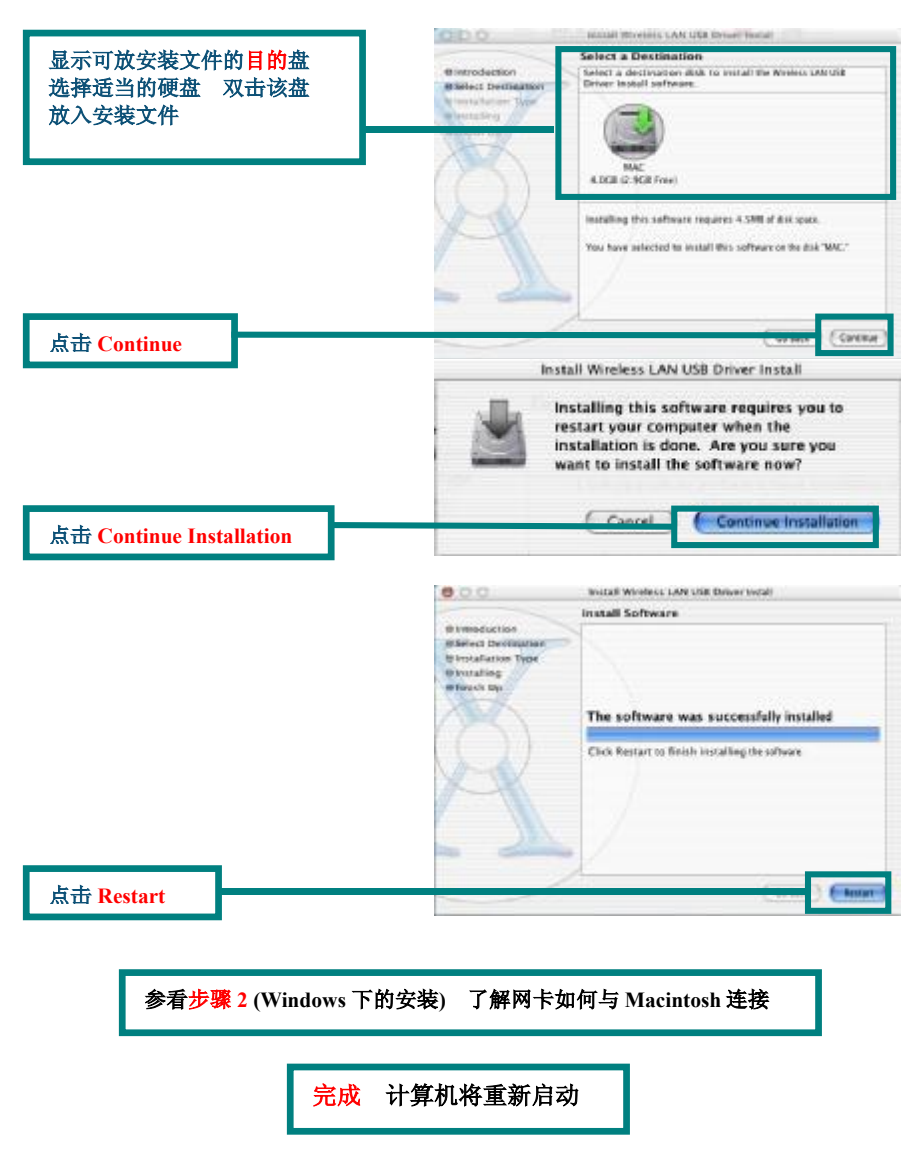

# 附录 A

# 使用配置程序

# 在 Macintosh OS X (10.2.x)下

| 加载 <mark>系统属性</mark> 页面下:<br>一个名为无线网卡 Wi                 | 方将出现<br>reless Adaptor 的图标 Other<br>单击 Wireless Adaptor                                                                                                    |
|----------------------------------------------------------|----------------------------------------------------------------------------------------------------|
|                                                          | e e o Wireless Adaptor 😑                                                                                                    |
| My Networks<br>Carnet: Order<br>default<br>elephant      | Shoe Ali Displays Sound Network Startup Disk Current Wireless Network Network Name: default Link State: Connected Network Type: Access Point Channel: 6 (2.437 CHz) Signal Strength:                                                                                                    |
|                                                          | Available Wireless Networks                                                                                                    |
| Connect<br>Properties                                    | Name         Type         Signal         Channel         Privacy           hung         Access Point         56%         6 (2.437 GHz)         None           DI-624         Access Point         35%         6 (2.437 GHz)         WEP           testlab99         Access Point         35%         6 (2.437 GHz)         WEP           tran         Access Point         46%         6 (2.437 GHz)         None           714Pplus         Access Point         46%         6 (2.437 GHz)         WEP           dwl-60b         Access Point         46%         3 (2.422 GHz)         None         T |
| Create                                                   | (Start Scan) (Connect                                                                                                    |
| 网络名称 为无线网络<br>分配的名称是服务级标<br>识符 出厂 SSID 设置<br>被设为 default | <b>网络类型</b> 显示所连接的<br>网络类型 出厂设置设为<br>接入点 Ad-Hoc 模式用<br>于对等网络                                                                                                    |
| <b>信号强度</b> 信号强度代<br>表了接入点和 DWL-<br>122 间的无线信号的强<br>弱    | <b>有效无线网络</b> 指在<br>DWL-122范围内的无线网<br>络同时显示了网络类<br>型信号强度信道及是<br>否允许加密等信息                                                                                                    |

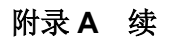

|                                        | 000         |                             | White                           | reless Ada | aptor             |              |      |  |
|----------------------------------------|-------------|-----------------------------|---------------------------------|------------|-------------------|--------------|------|--|
|                                        | Store All   |                             |                                 | El Inter   |                   |              |      |  |
|                                        | Current     | Vireless                    | Network                         | TOP DISE   |                   |              |      |  |
| My Networks                            | Network     | Name                        | default                         |            | Link State: Conne | urned        |      |  |
| Connect Order                          | Manual      |                             | Annual Balan                    |            | Changel 645.4     | 07 PH.0      |      |  |
| default                                | Networ      | s type.                     | Access Point                    |            | Channel: 0.(2.4   | ar unzi      |      |  |
| elephant                               | Signal St   | trength:                    |                                 |            |                   |              | -    |  |
|                                        |             |                             |                                 |            | Hide              | dy Networks  | )    |  |
|                                        | Available   | Available Wireless Networks |                                 |            |                   |              |      |  |
|                                        | Marrie      |                             | Type                            | Sonal      | Channel           | Privacy      | 1171 |  |
|                                        | huno        |                             | Access Point                    | 56%        | 6 (2.437 CHz)     | None         | 0    |  |
|                                        | DI-624      |                             | Access Point                    | 35%        | 6 (2.437 GHz)     | WEP          |      |  |
| ( Common )                             | testlab9    | 9                           | Access Point                    | 36%        | 6 (2.437 CHz)     | WEP          |      |  |
| Connect                                | tran        |                             | Access Point                    | 46%        | 6 (2.437 CHz)     | None         |      |  |
| (Properties)                           | 714Pplu     | s                           | Access Point                    | 48%        | 6 (2.437 CHz)     | WEP          | 7    |  |
|                                        | dwl-60b     | i                           | Access Point                    | 46%        | 3 (2.422 GHz)     | None         | ¥    |  |
| Hemove                                 | 6 50.05     | ( mm                        |                                 |            | 0                 | Search and P | -    |  |
| Create                                 | - C Statt 3 | can .                       |                                 |            |                   | Tolutient.   | -    |  |
|                                        |             | Network Name:               |                                 |            | alanhant          |              |      |  |
| 点击此页面上的 Properties<br>和 Create 用户可在此处修 |             | ohys                        |                                 |            |                   |              |      |  |
|                                        |             | ireles                      | vetwork Type:                   | Acces      | s Point           |              |      |  |
| 🗴 WEP Settings 🛛 🕏                     | と置 Key      |                             | Channel:                        | 11 (2.     | 462 GHz)          |              |      |  |
| ndex 并安装新的                             | 配置文         | E                           | ncryption                       |            | Ehnor             | el: 12.02.   | 967  |  |
| ∃                                      |             | (                           | 🗹 Enable WEP                    | (40 E      | Bits ASCII (5 ch  | aracters)    | +    |  |
|                                        |             |                             | 00000                           |            |                   |              |      |  |
|                                        |             |                             | 🗌 Enable Ke                     | y Index    | 0                 | Å )          |      |  |
|                                        |             | Viente                      |                                 |            |                   |              |      |  |
|                                        |             | Milete                      | ss Networks<br>Type<br>Access P | oint       | Cancel            | ) (Ap        | ply  |  |
|                                        |             | Wil <u>ete</u>              | ss Networks<br>Tyne<br>Access P | oint       | Cancel            | ) ( Ap       | ply  |  |

## 附录 B

# 使用配置程序

## 在 Windows 操作系统下

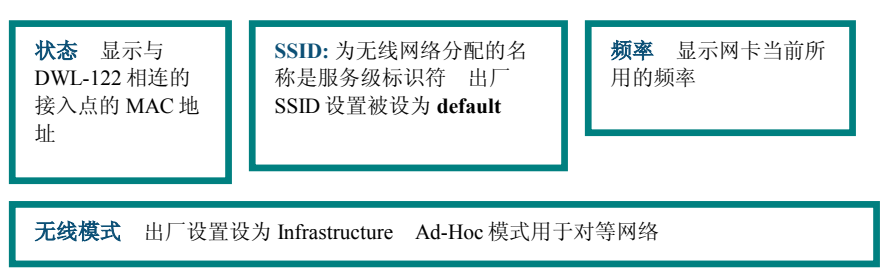

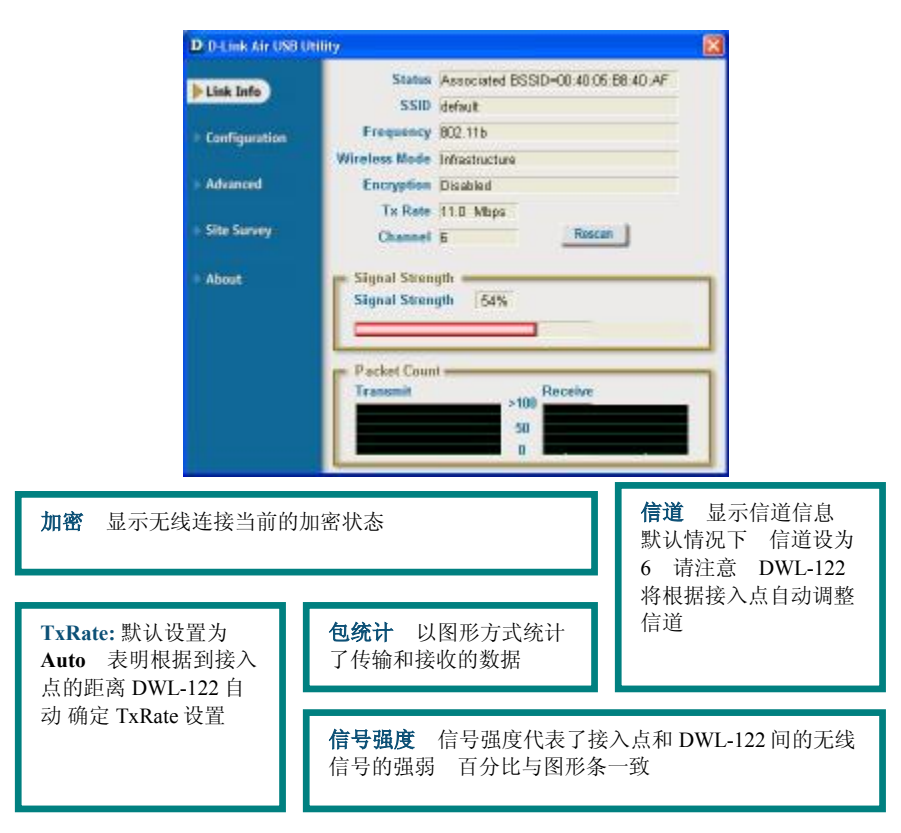

## 附录B 续

| 无线模式       出厂设置设为 Infrastructure       Ad-Hoc 模式用于对等网络         数据加密       默认设置为 Disabled       允许加密时       此网卡支持 WEP 加密         D Link Air USE Utility       ●       ●       ●         Link Info       SSID       ●       ●         Configuration       ●       ●       ●       ●         Advanced       ●       ●       ●       ●         Advanced       ●       ●       ●       ●         Site Survey       ●       ●       ●       ●       ●         About       ●       ●       ●       ●       ●       ●       ●       ●         ●       ●       ●       ●       ●       ●       ●       ●       ●       ●       ●       ●       ●       ●       ●       ●       ●       ●       ●       ●       ●       ●       ●       ●       ●       ●       ●       ●       ●       ●       ●       ●       ●       ●       ●       ●       ●       ●       ●       ●       ●       ●       ●       ●       ●       ●       ●       ●       ●       ●       ●       ●       ●       ●       ●       ●<                                                                                                    | <b>SSID:</b> 为无线网络<br>更改 SSID 以和现4                                  | 分配的名称是服务级标识<br>写的无线路由器或接入点[]             | 符 出厂 SSID 设置被设为 default<br>匹配                                                                                  | 在此 |
|----------------------------------------------------------------------------------------------------|---------------------------------------------------------------------|------------------------------------------|----------------------------------------------------------------------------------------------------|----|
| 数据加密 默认设置为 Disabled 允许加密时 此网卡支持 WEP 加密                                                                                                    | 无线模式 出厂设                                                            | 置设为 Infrastructure A                     | d-Hoc模式用于对等网络                                                                                                  |    |
| D Link Air USB UNIT       SSID       Seland         Link Info       SSID       SSID       Infrastructure         Configuration       Data Encryption       Disabled       Image: Configuration         Advanced       Authentication       Open       Image: Configuration         Site Survey       1       Image: Configuration       Image: Configuration         About       1       Image: Configuration       Image: Configuration         Advanced       Authentication       Open       Image: Configuration         About       1       Image: Configuration       Image: Configuration         About       1       Image: Configuration       Image: Configuration         About       1       Image: Configuration       Image: Configuration         Image: Configuration       1       Image: Configuration       Image: Configuration         Image: Configuration       1       Image: Configuration       Image: Configuration       Image: Configuration         Image: Configuration       1       Image: Configuration       Image: Configuration       Image: Configuration       Image: Configuration         Image: Configuration       1       Image: Configuration       Image: Configuration       Image: Configuration       Image: Configuration         I | <b>数据加密</b> 默认设                                                     | 置为 Disabled 允许加密                         | 时 此网卡支持 WEP 加密                                                                                                 |    |
| P Settings                                                                                                    | D Link A<br>Link Info<br>Configur<br>Advanced<br>Site Surv<br>About | Ar USE Uniting<br>ation<br>d<br>d<br>ey. | Infrastructure   Disabled   Open   64 hits (40+24) - 10 Hes adecimated)   64 hits (40+24) - 10 Hes adecimated) |    |

密钥长度 允许加密时 用户应选择一个选项以指定所用的加密级别和密钥格式 选择适当的密钥索引 1-4 并在相应的框中输入 ACSII 或十六进制数字